# SNAP, STORE, SHARE DEMYSTIFYING PHOTOS FOR SOCIAL MEDIA SUCCESS

February 19, 2025

Jeffrey Buras Social Media Specialist NMSU Innovative Media Research & Extension

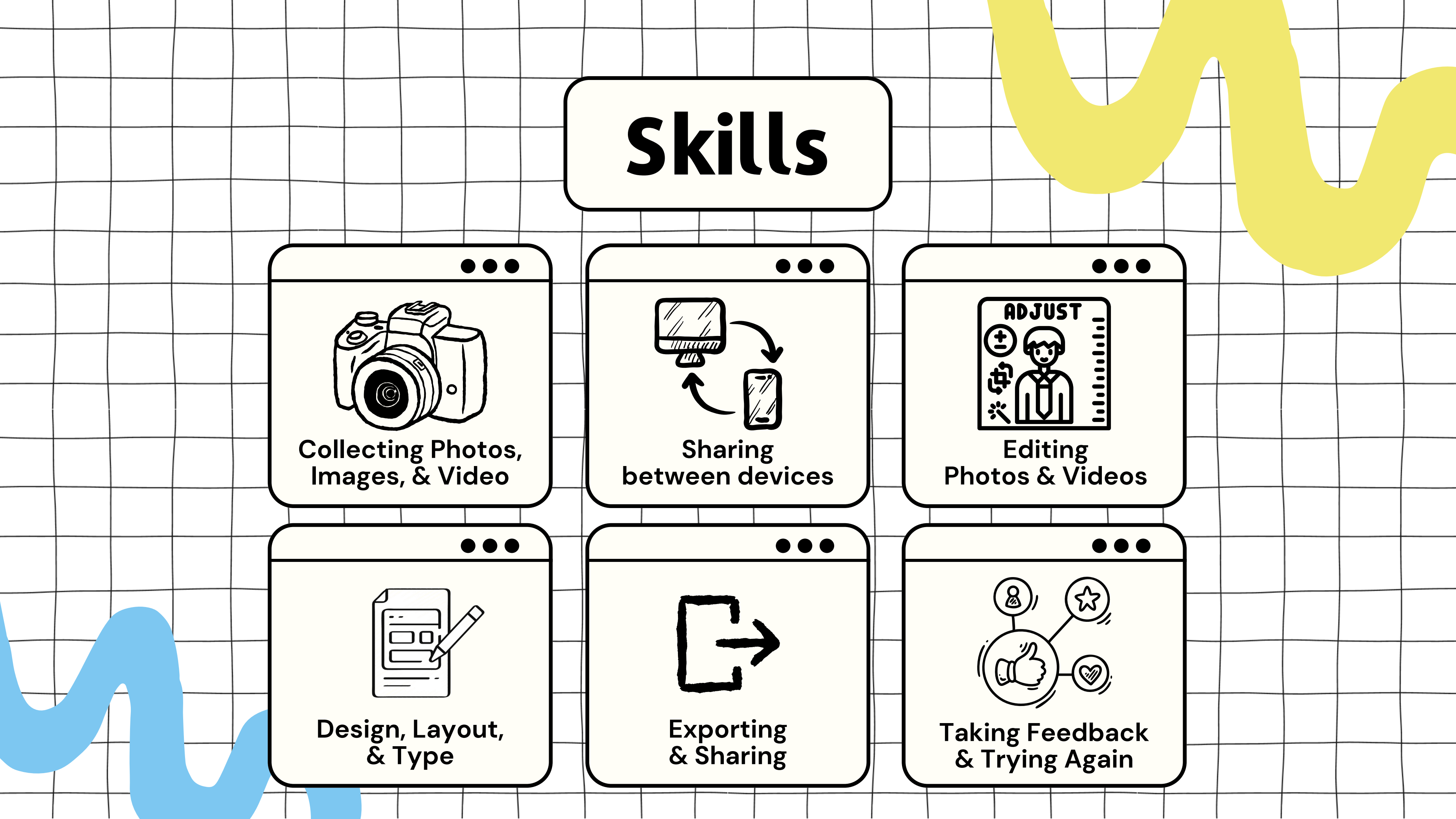

# **OBJECTIVES**

### TRANSFER MEDIA ACROSS DEVICES

### SHARE MEDIA ON PLATFORMS

### STORE MEDIA LONG-TERM

## **INNOVATIVE MEDIA RESEARCH & EXTENSION** Your partner in fulfilling the Extension mission through media technology

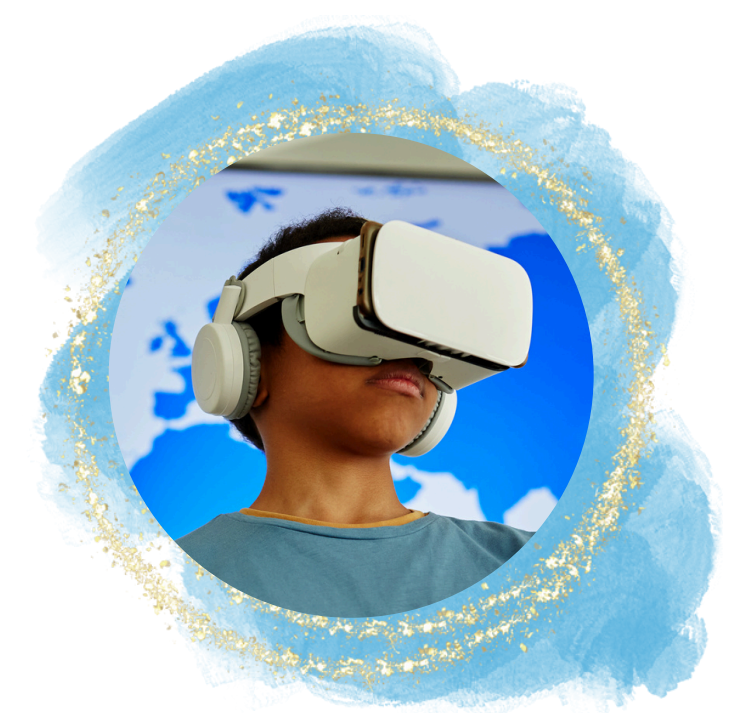

### Games & Interactices

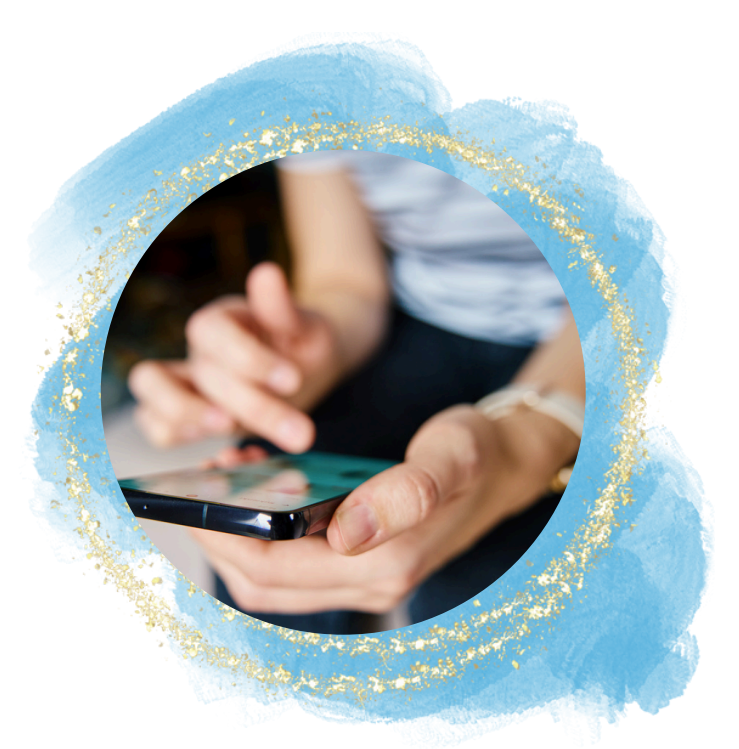

Social Media

https://innovativemedia.nmsu.edu/

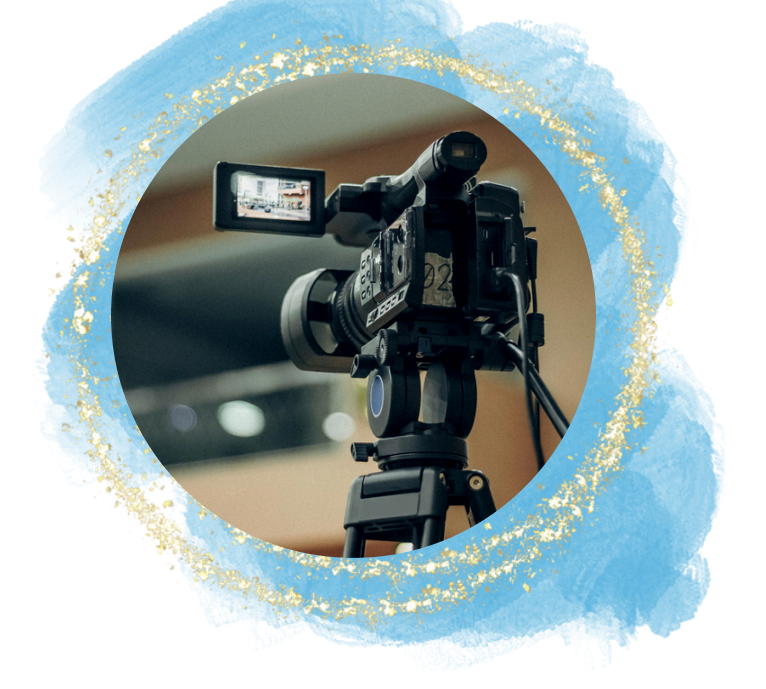

### Video

# **OBJECTIVES**

### TRANSFER MEDIA ACROSS DEVICES

### SHARE MEDIA ON PLATFORMS

### STORE MEDIA LONG-TERM

### Picture Perfect: Tips & Tricks for Taking Great Photos

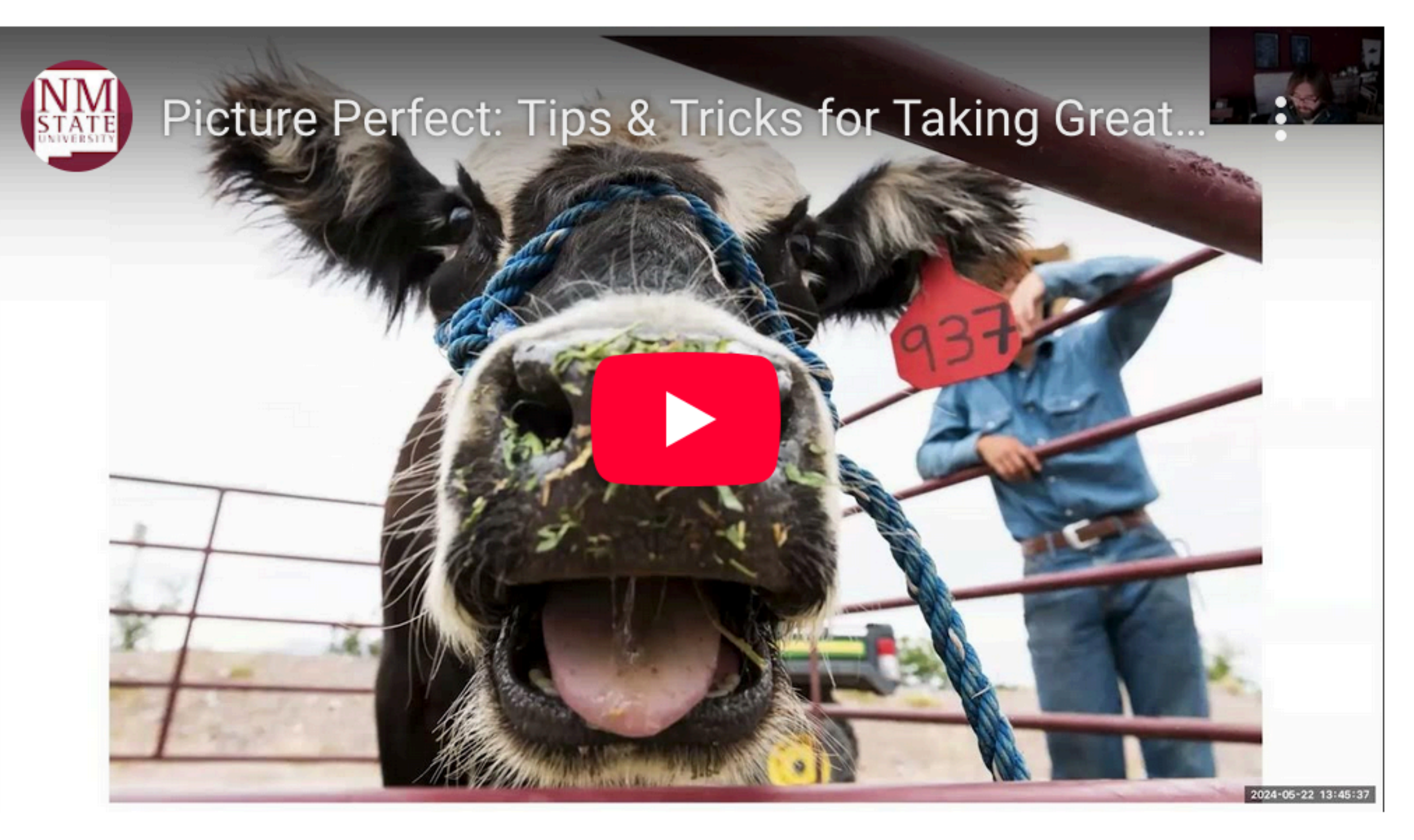

### https://extension.nmsu.edu/extension-speaks/learning.html

### **Signed Photo Release**

- Document indicating consent
- Available on **CES Speaks website**
- It is your responsibility to gather and store releases

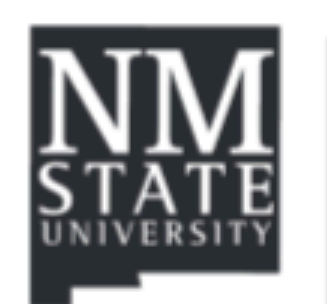

Participant's name (Please Print):

Participant's title or role in this production (Please Print):

Parent or guardian's name-if participant is under 18 years of age (Please Print):

### Agreement:

I hereby give New Mexico State University irrevocable rights and permission to use, publish, and retain copyright to any and all images, photographs, video, audio, and other likenesses of the participant, as named above, for all media and all forms. I hereby release New Mexico State University from all claims including libel and invasion of privacy, resulting from the use of the aforementioned images.

Signature:\_\_\_\_\_ Date: \_ (Legal adult, parent or guardian) (FOR NMSU USE ONLY) Name of production: \_\_\_\_\_

### Model Release for On-Camera Appearance

I am signing for myself, and I am 18 years old or over.

I am signing for a minor, and I am this child's parent or legal guardian.

### **Photo Release**

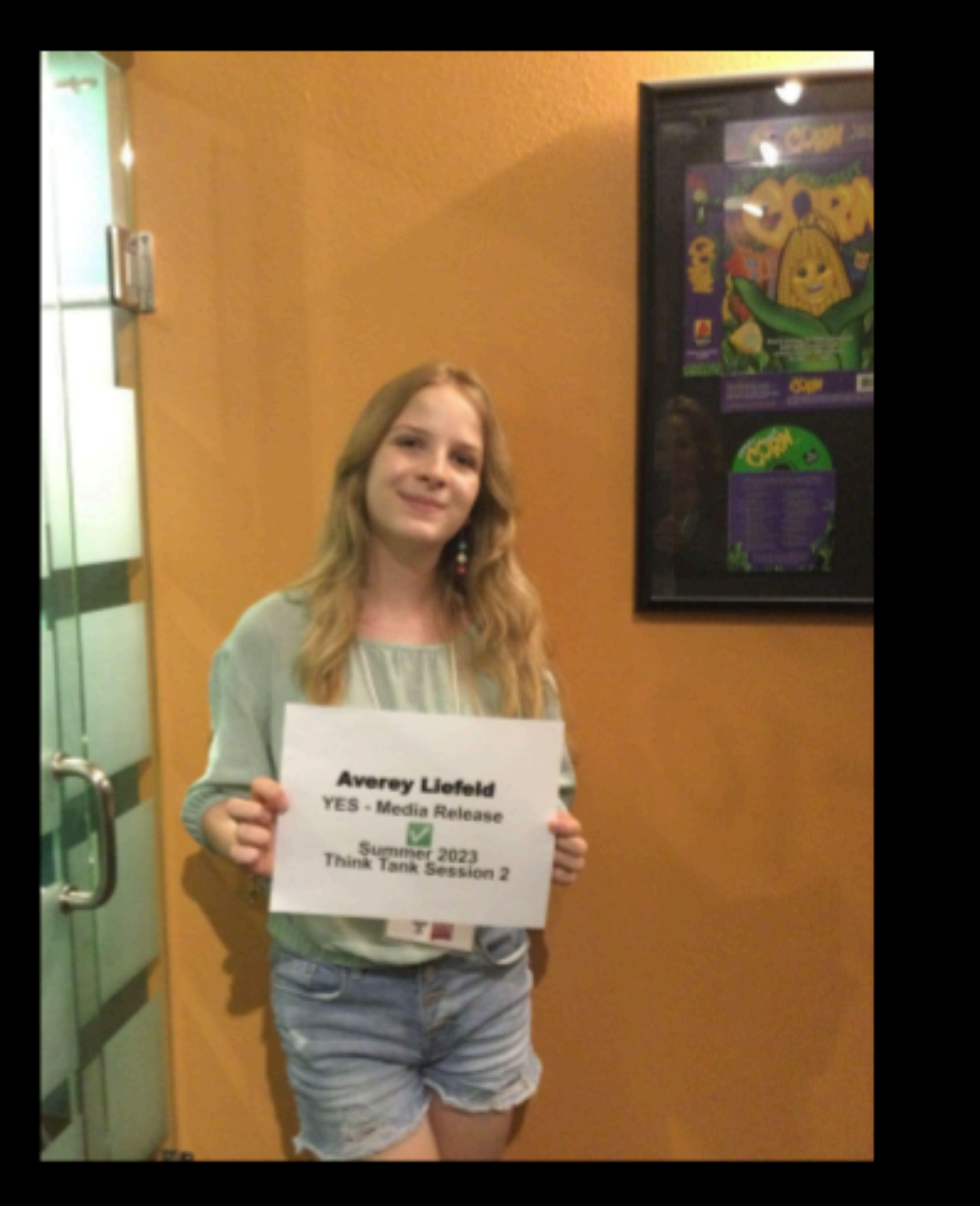

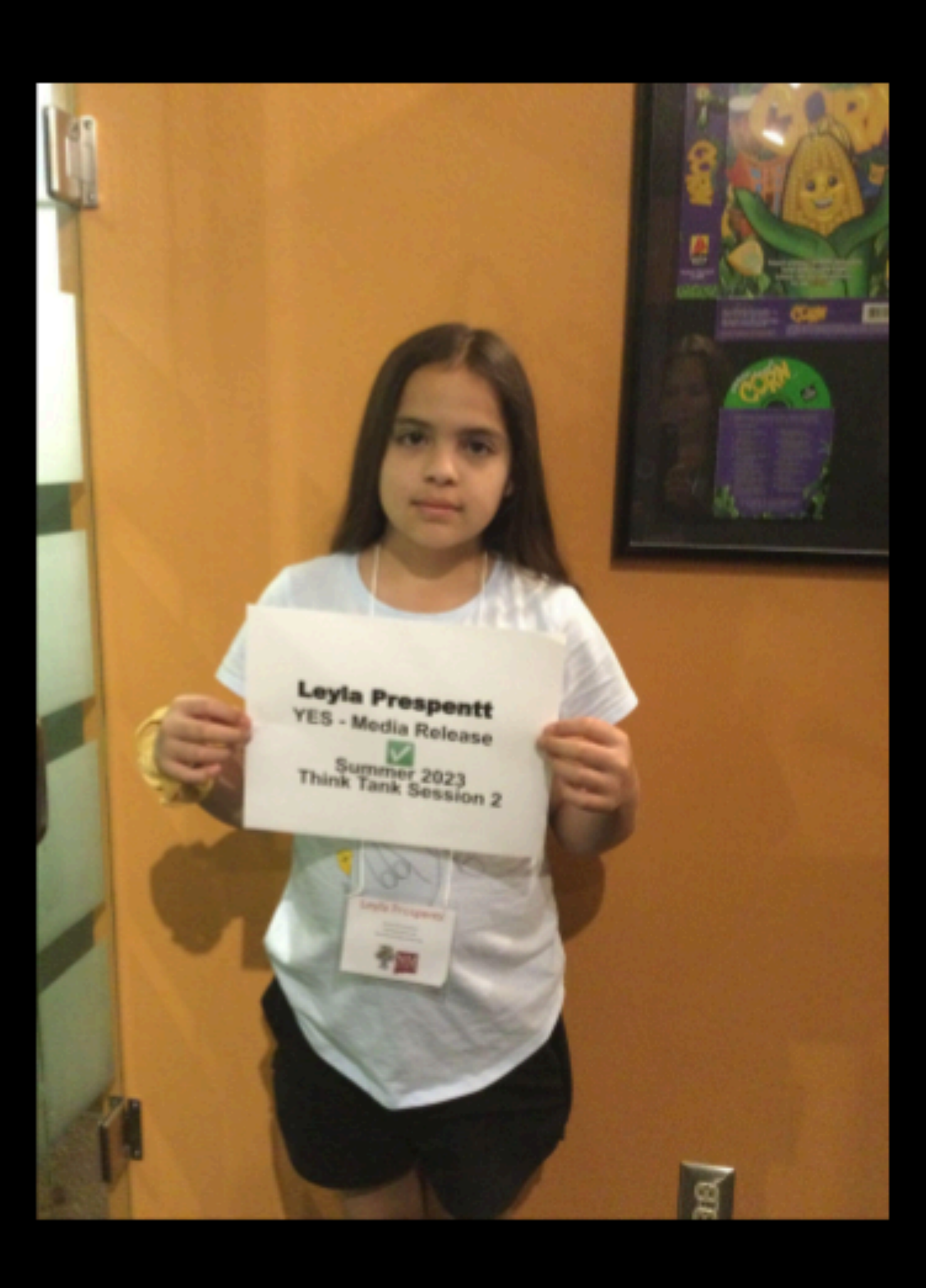

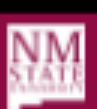

### Minors cannot give legal consent

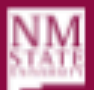

NMSU Innovative Media Research and Extension - learninggameslab.org

- During registration
- Posted at entrances
- During your presentation

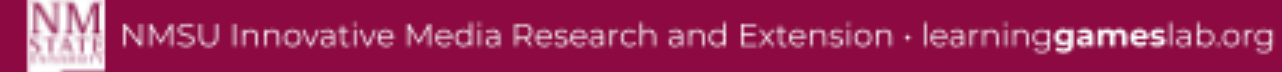

### During registration

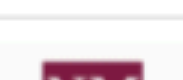

2024 CES In-Service

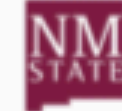

BE BOLD. Shape the Future. College of Agricultural, Consumer and Environmental Sciences Cooperative Extension Service

Event Starts: Wed Jan 3, 2024 @ 7:30 AM

Event Ends: Fri Jan 5, 2024 @ 12:00 PM

Timezone US/Mountain

NMSU Las Cruces Campus 940 College Drive Gerald Thomas Hall Auditorium Room 194

Visit Website

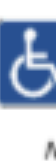

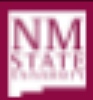

Registration for this event has ended. Registration ended on 12/31/2023 @ 05:00 pm

### 2024 Cooperative Extension Service (CES) In-Service

### January 3 - 5, 2024 | 8 AM - 5 PM

The Extension In-Service will provide an excellent opportunity, not only for subject matter training, but also the opportunity to network with colleagues.

Please note the dates/times as follows:

Jan. 3: 7:30 AM - 7:00 PM
 Jan. 4: 8 AM - 5:15 PM
 Jan. 5: 8 AM - 12 PM

Registration Deadline: December 31 at 5 PM.

For more information, please contact:

ATTN: Hilda Nevarez Office of the Associate Dean and Director; CES Office: 575-646-3015 Email: <u>hnevarez@nmsu.edu</u> Website: <u>https://extension.nmsu.edu/inservice.html</u>

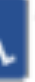

If you are an individual with a disability who is in need of an auxiliary aid or service, please contact Hilda Nevarez by 12/15/23 at 575-646-3015 or email at <u>hnevarez@nmsu.edu</u>.

New Mexico State University is an equal opportunity/affirmative action employer and educator. NMSU and the U.S. Department of Agriculture Cooperating.

Posted at the entrance

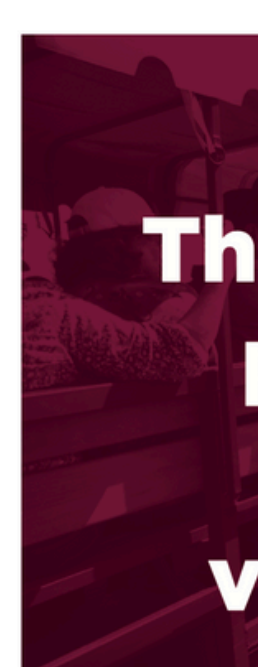

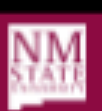

### ATTENTION This event is being photographed and/or video recorded.

Please be advised that by entering this event site you are agreeing to being filmed and/or photographed, and the resulting assets may be used for university or Extension marketing or promotional purposes. Should you wish not to be photographed or recorded on video, please notify one of the event photographers or videographers.

Thank you!

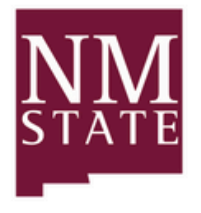

**College of Agricultural, Consumer** and Environmental Sciences **Cooperative Extension Service** 

### During your presentation

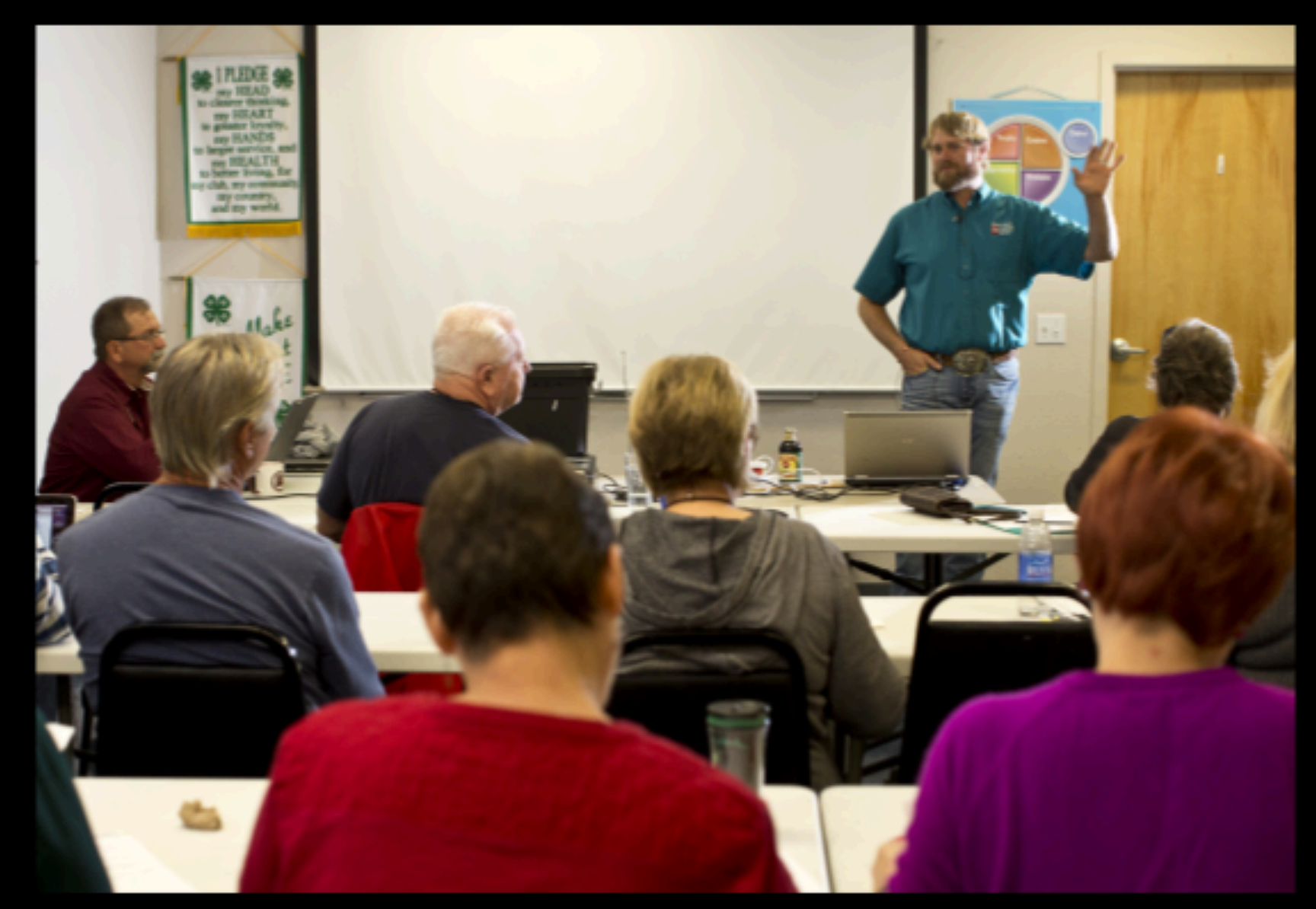

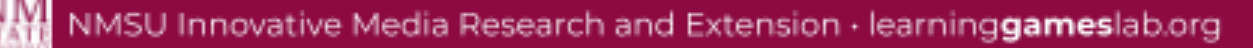

### **Common Courtesy**

- Introduce yourself
- Make subjects aware of your intent
- Tell them your ultimate purpose
- Disengage if they express discomfort

### **Back of heads**

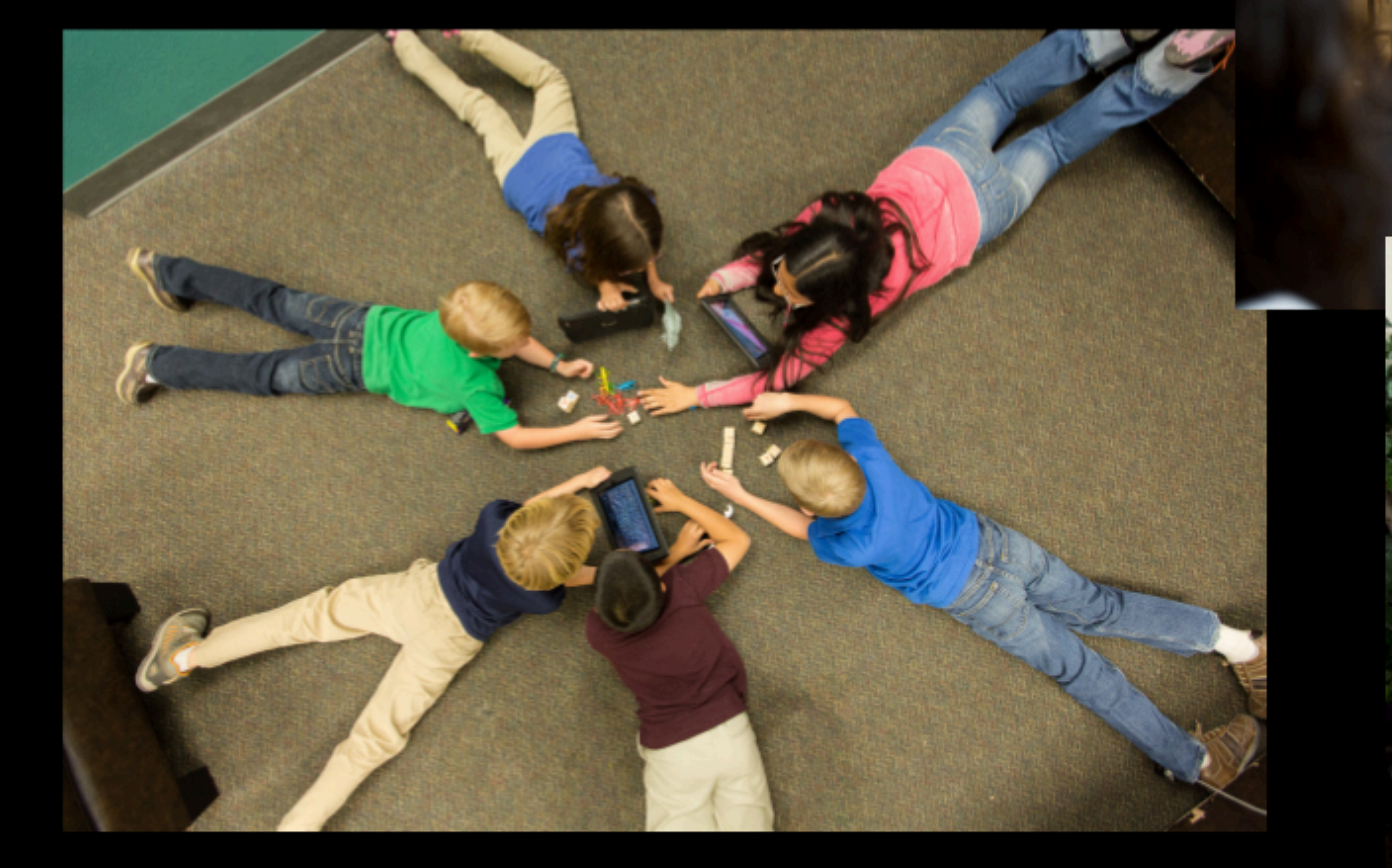

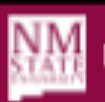

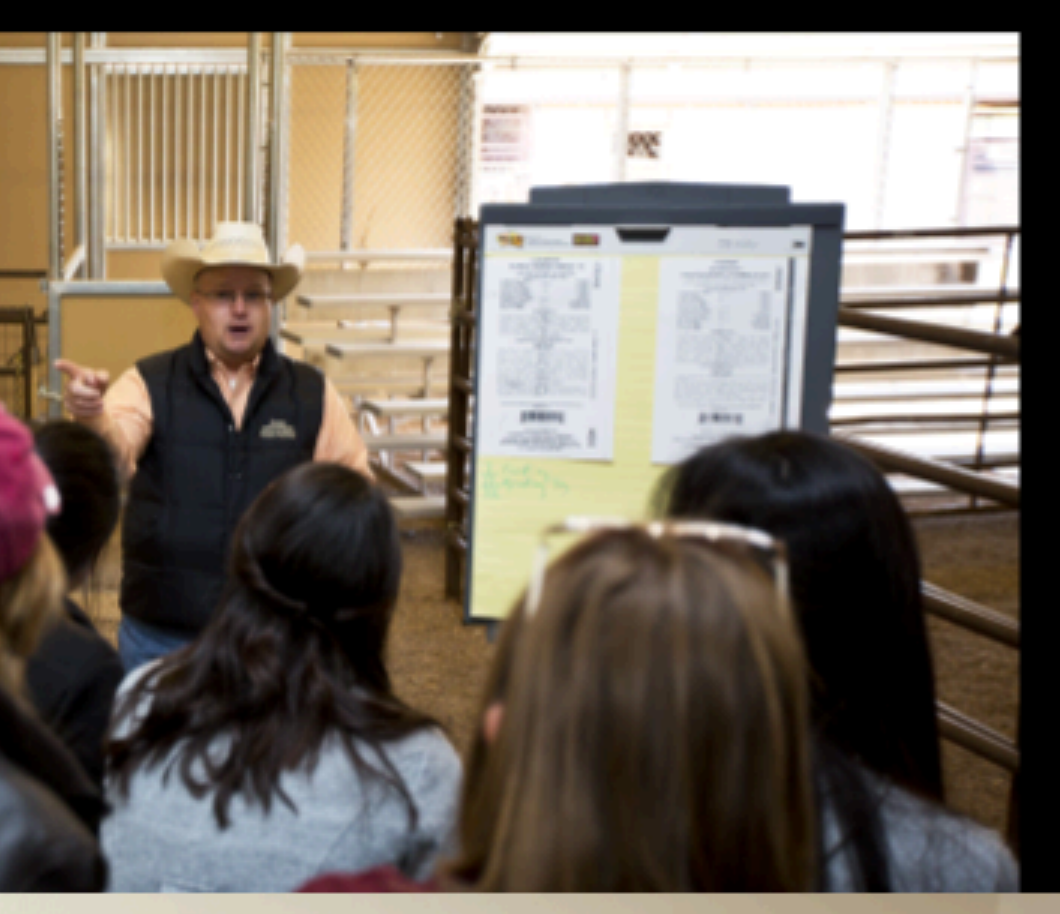

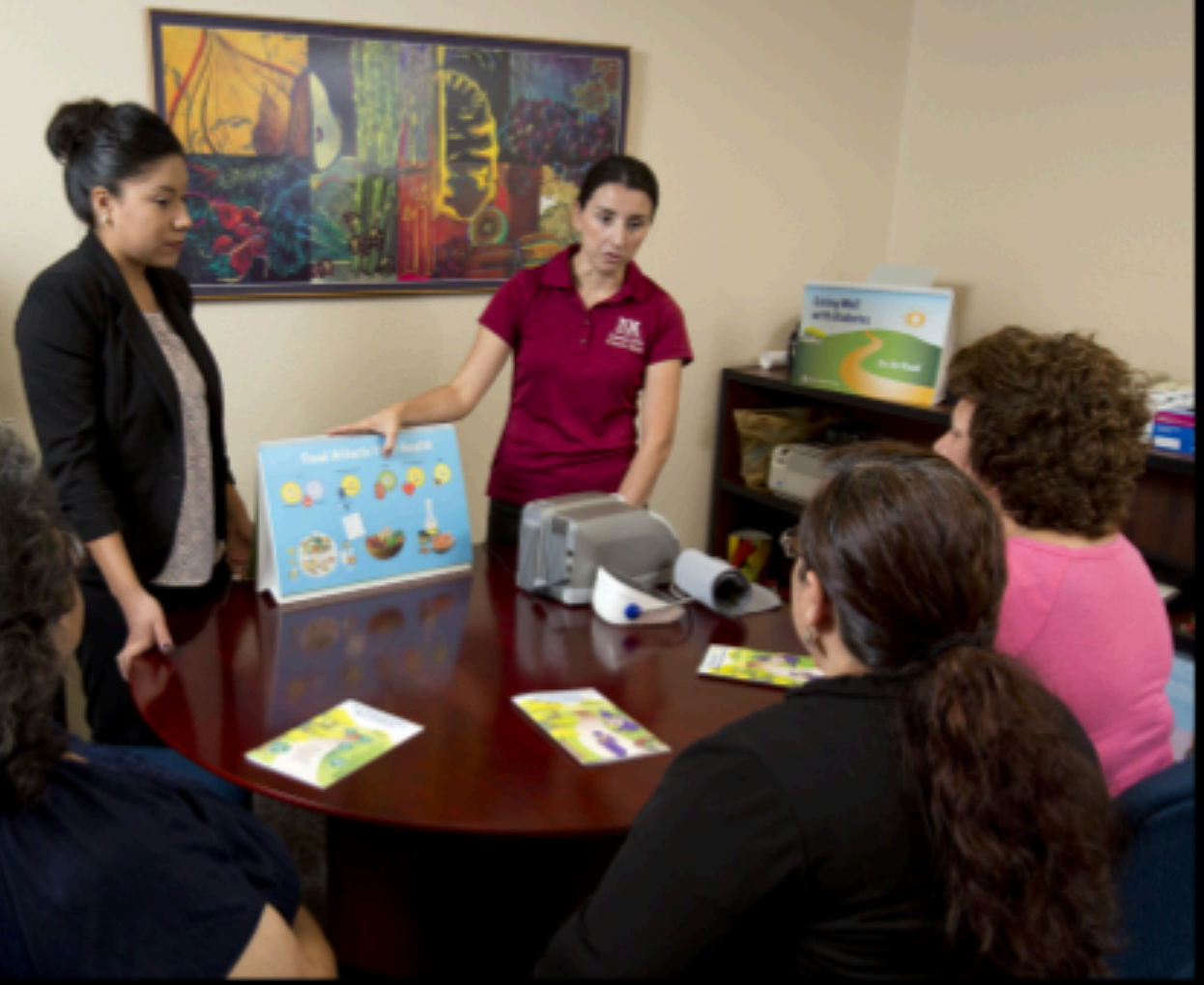

### Focus on details

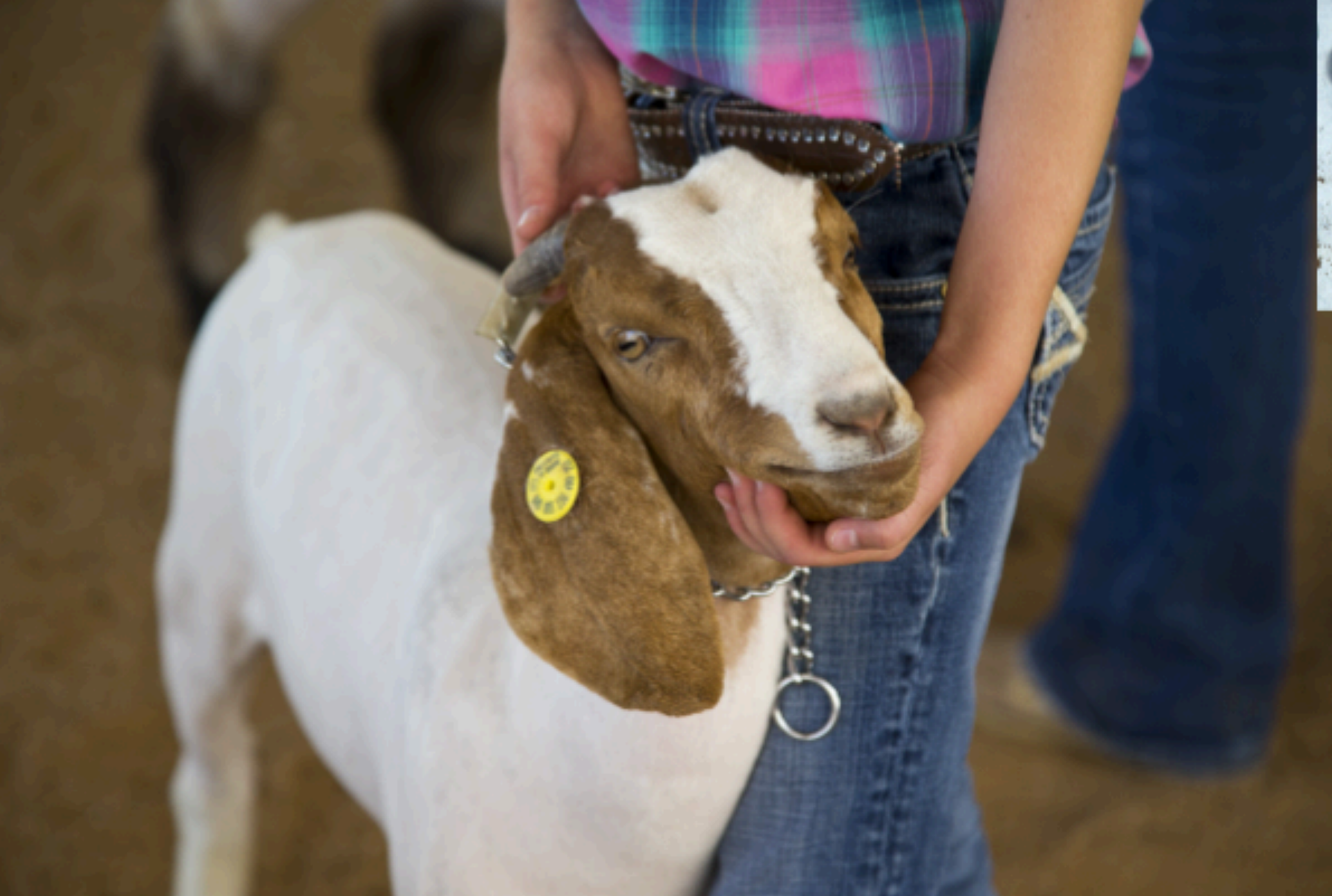

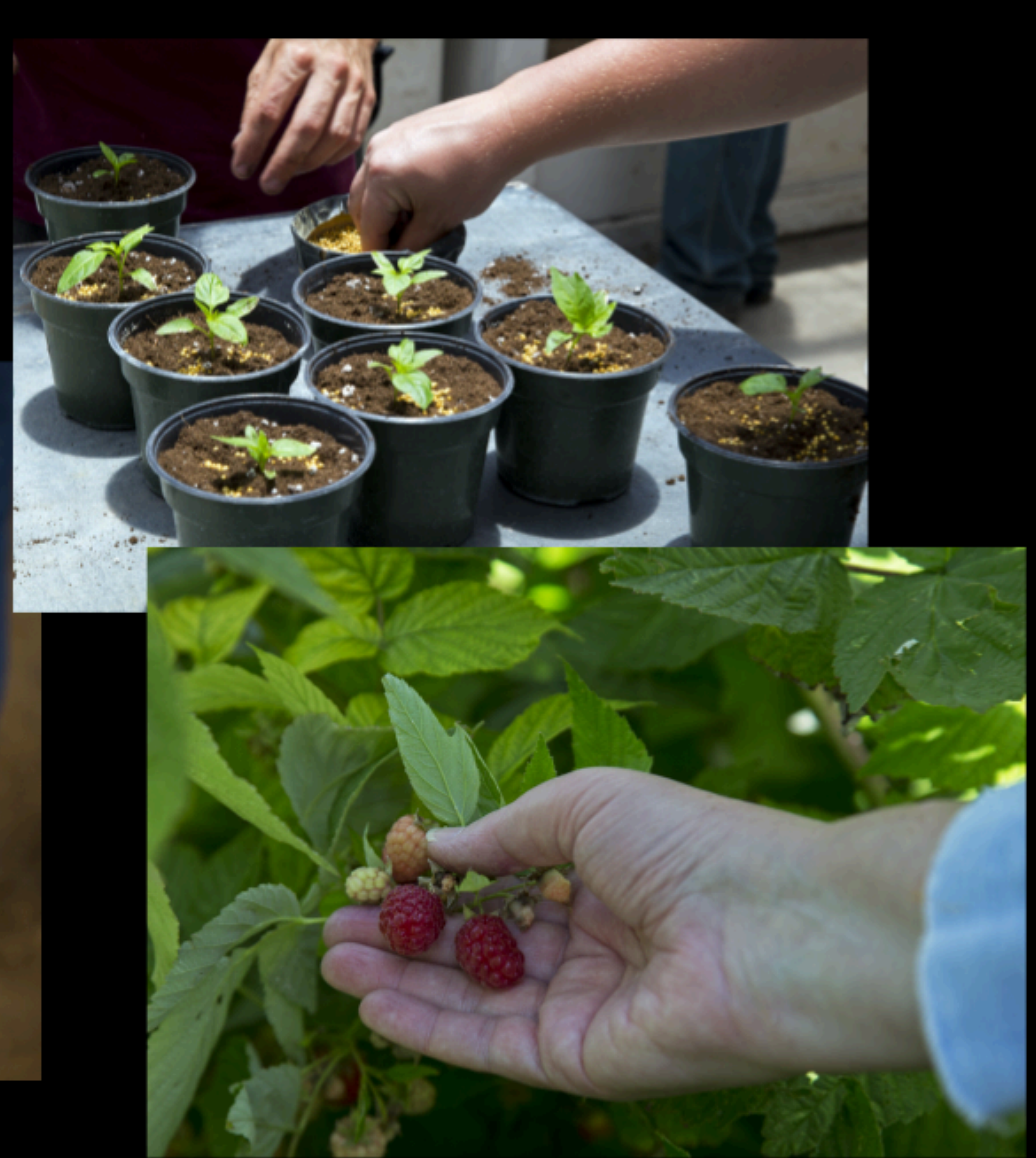

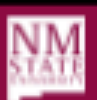

# QUESTIONS? «

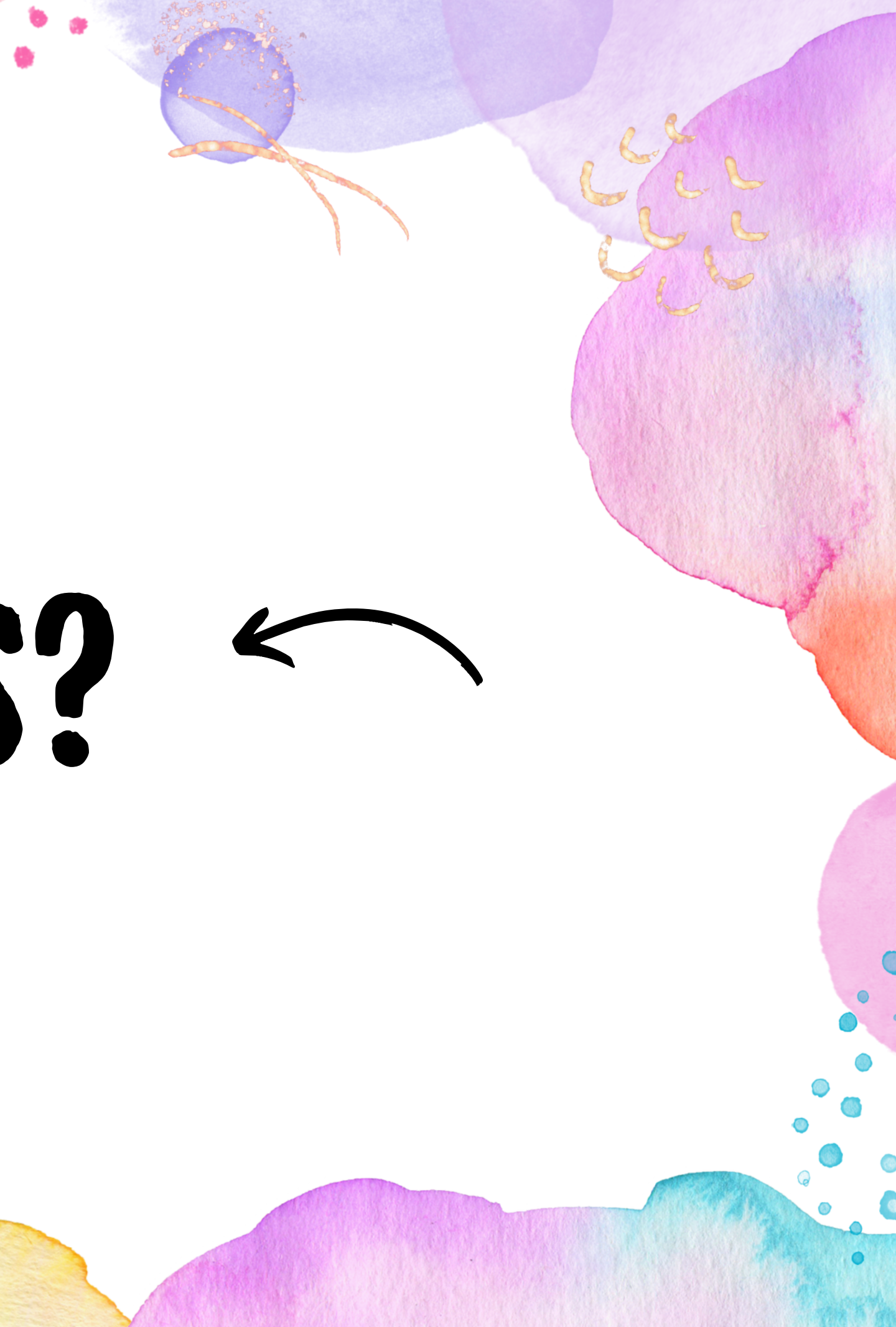

# OBJECTIVES

### TRANSFER MEDIA ACROSS DEVICES

### SHARE MEDIA ON PLATFORMS

### STORE MEDIA LONG-TERM

### TRANSFERRING MEDIA iPhone/iPad iPhone/iPad

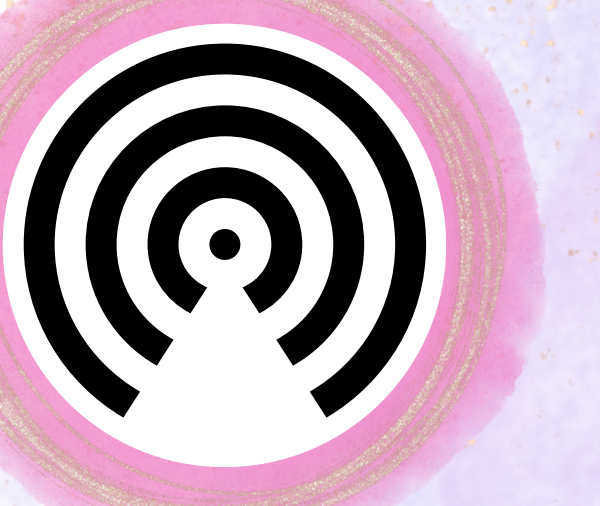

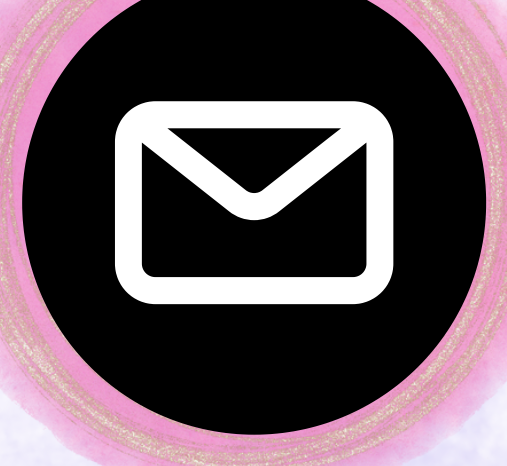

EMAIL

AIRDROP

SHARED ALBUM

### **ONEDRIVE**

# IPHONE/ IPAD EMAIL

 Best for 1-2 photos over a long distance Can transfer asynchronously • Requires email on the device

# IPHONE/ IPAD EMAIL

- Tap Photos app Tap the photo to share • Tap share icon
- Tap Mail or Outlook

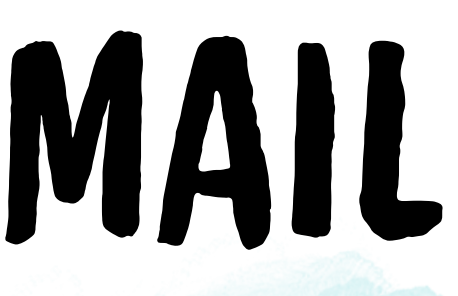

IPHONE / IPAD AIRDROP • Best for small batches over a short distance synchronously • Requires two devices with iOS • Both devices must turn on **Bluetooth & Airdrop** 

# IPHONE / IPAD AIRDROP

- Enable AirDrop on Both Devices:
  - iPhone/iPad: Open Control Center
     Pr
    - Tap AirDropChoose Everyone or Contacts Only.
- Send a Photo/Video via AirDrop:
  - Open the Photos app.
  - Select a photo or video.
  - Tap Share Choose AirDrop.
  - $\circ$  Select the receiving device.
- Accept the file on the receiving device.
   Enable AirDrop + Accept the file

Press & hold Wi-Fi ne or Contacts Only.

# IPHONE / IPAD SHARED ALBUM

Best for large batches over a long distance
Can transfer asynchronously
Both devices must have iCloud accounts with "Shared Albums" enabled

# ED ALBUM a long distance

# IPHONE / IPAD SHARED ALBUM

- Enable Shared Albums:
  - On iPhone/iPad: Settings Photos
- Create a Shared Album:
  - Open Photos app Go to Albums tab.
  - Tap + Select New Shared Album.
  - Name the album and invite contacts via Messages or email.
- Add Photos & Videos to the Shared Album:
  - Open the album Tap + Select media

**Toggle on Shared Albums.** 

Tap Done.

## IPHONE / IPAD MS ONEDRIVE • Best for large batches over a long distance • Asynchronous Can't quit app until files are uploaded Both devices must have OneDrive app & accounts

### TRANSFERRING MEDIA iPhone/iPad iPhone/iPad

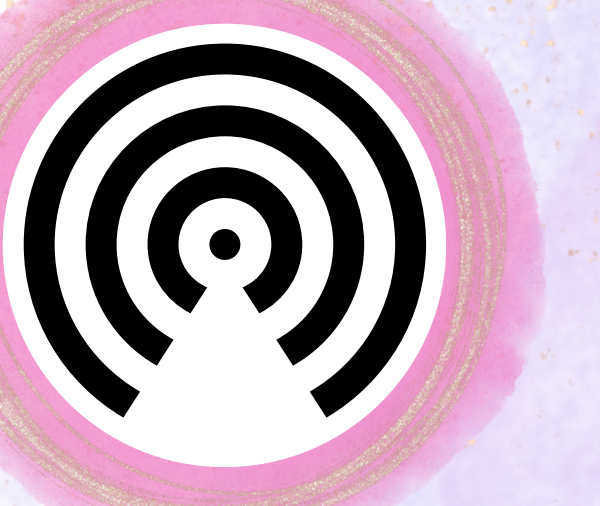

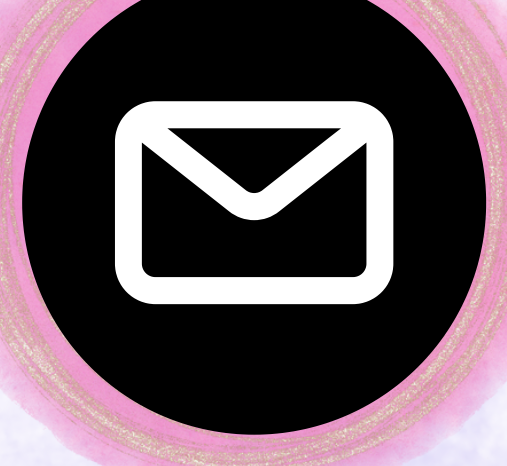

EMAIL

AIRDROP

SHARED ALBUM

### **ONEDRIVE**

## TRANSFERRING MEDIA iPhone/iPad Windows Computer

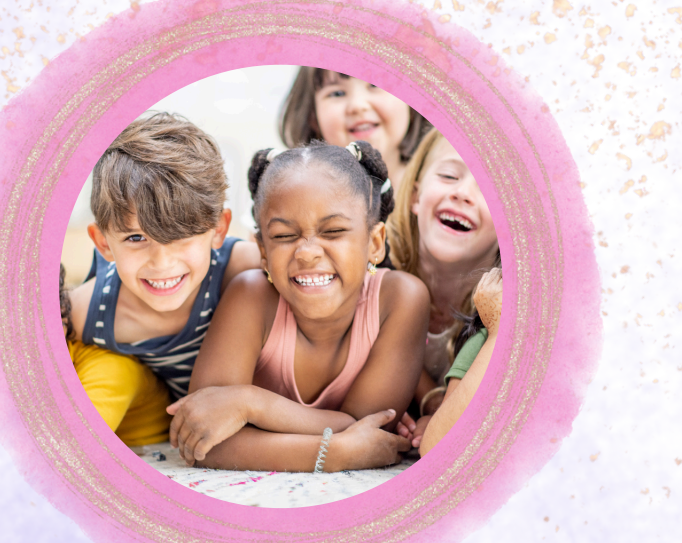

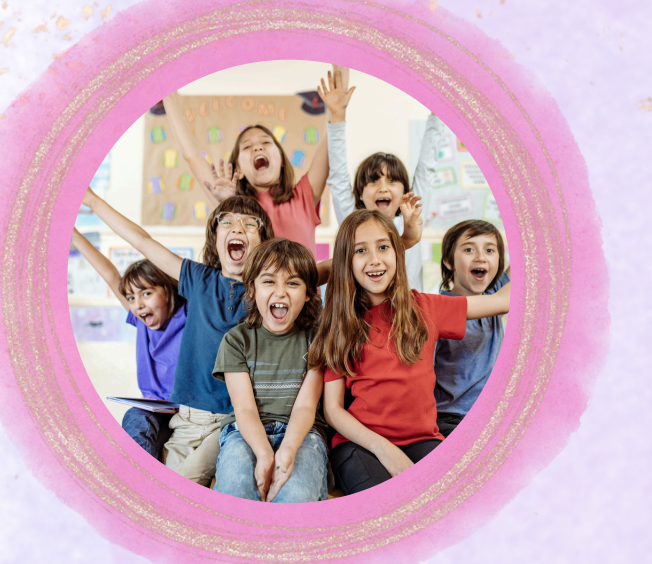

### USB / FILE EXPLORER USB / WIN PHOTOS

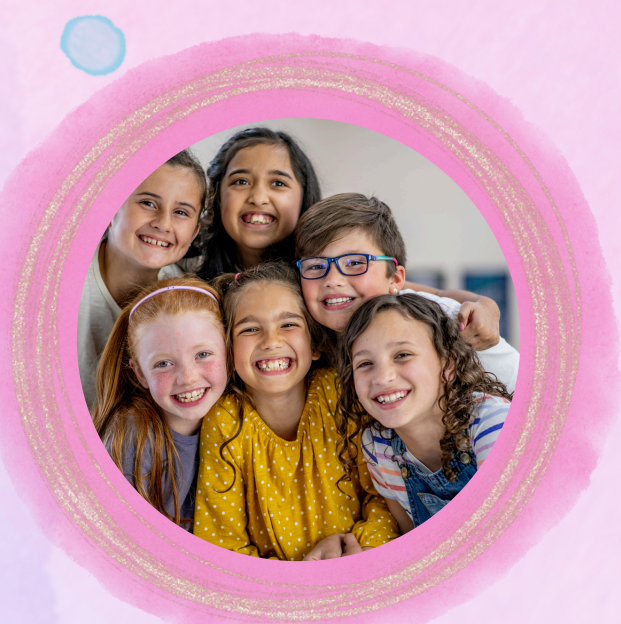

### ONEDRIVE

# iOS to Windows USB File Explorer • Best for large batches • Synchronous

• Requires USB cable

# iOS to Windows USB File Explorer

- Connect the iPhone to the Windows PC via USB.
- Open File Explorer on Windows.
- In the left-hand panel, select "Apple iPhone" under This PC.
- Open the "Internal Storage" and the photo folder
- Copy & Paste or Drag & Drop files to the desired location.

# iOS to Windows USB Windows Photos • Best for large batches

- Synchronous
- Requires USB cable

# iOS to Windows **USB Windows Photos** Connect iPhone to Windows via USB and unlock iPhone. Open the Windows Photos app (search "Photos" in the Start menu).

- Click Import From a connected device.
- Select the iPhone/iPad from the list of devices.
- Choose specific photos/videos or Import All to a folder of choice.

## iOS to Windows Microsoft OneDrive • Best for batches over distances • Asynchronous Can't quit iOS app until files are uploaded

# iOS to Windows Microsoft OneDrive

• We already did that!

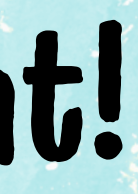

## SHARING ON SOCIAL MEDIA iPhone/iPad

### INSTAGRAM

### FACEBOOK

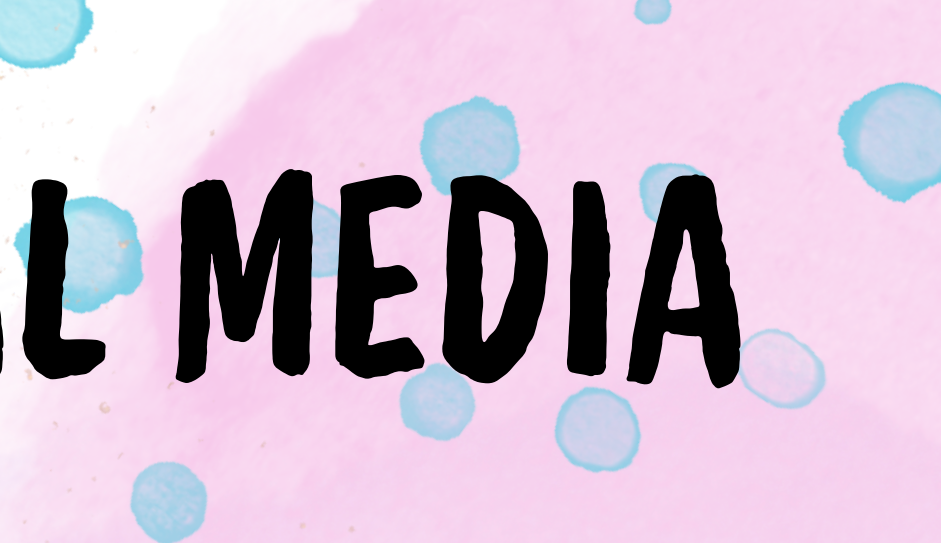

### TIKTOK

## SHARING ON SOCIAL MEDIA Web Browser

### INSTAGRAM

### FACEBOOK

6

### META BUSINESS SUITE

# QUESTIONS? «

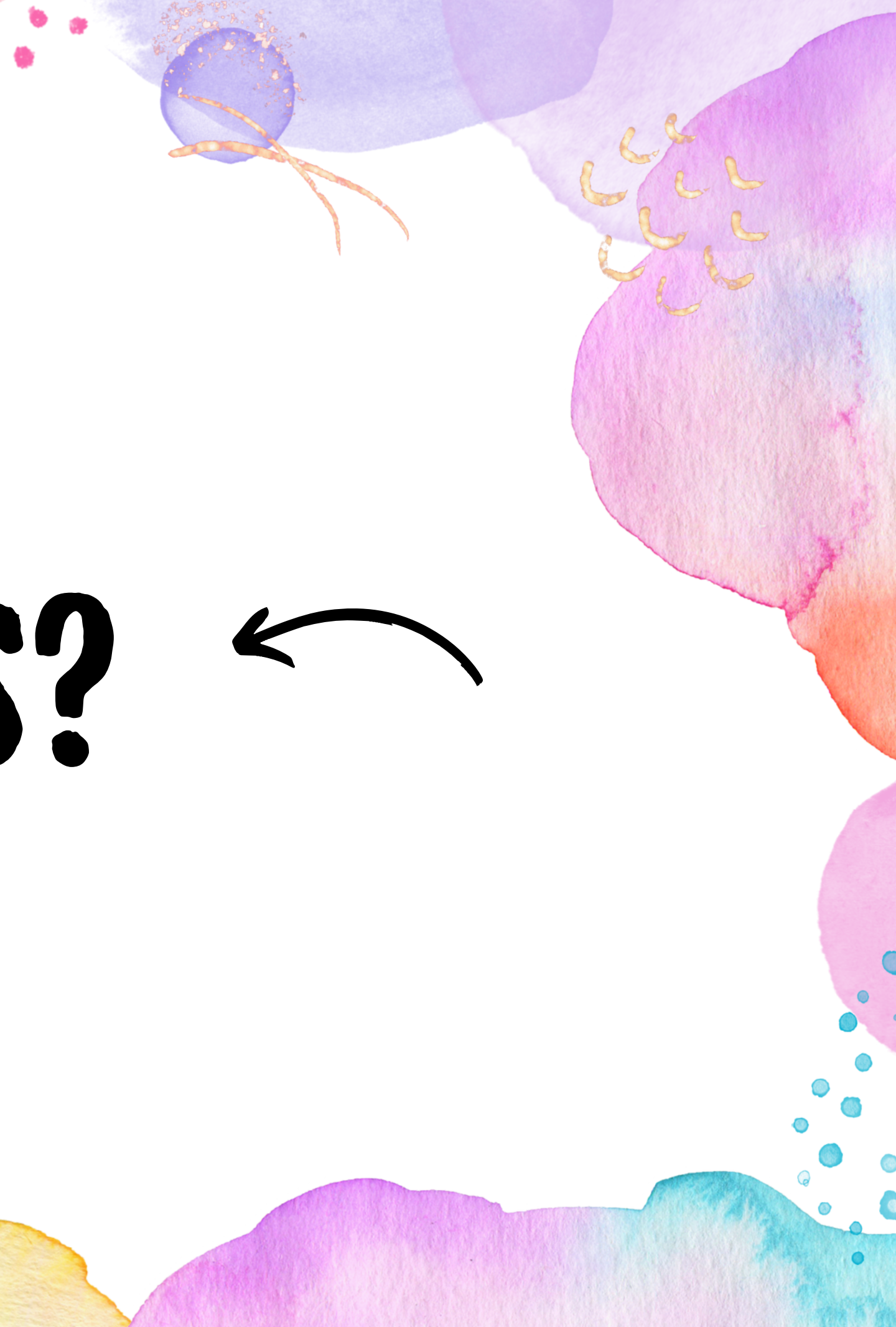

# LONG-TERM STORAGE

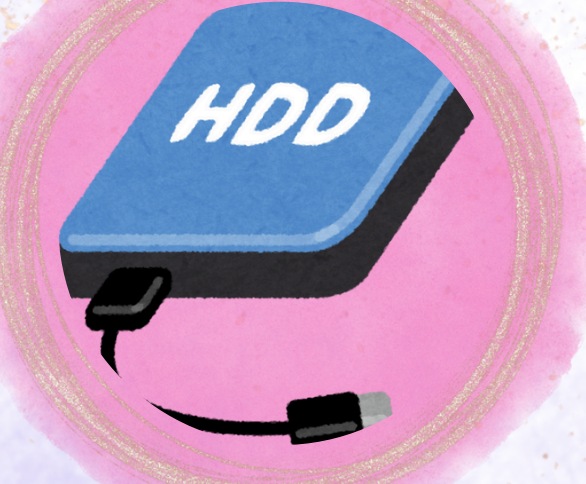

### HARD DRIVE **CLOUD STORAGE**

Email: aces\_help@nmsu.edu Phone: (575) 646-3305

### PHOTOSHELTER

# LONG TERM STORAGE

• Save with your regular digital records • 3 Hard Drives in 2 different places Cloud service: Photoshelter

> Email: aces\_help@nmsu.edu Phone: (575) 646-3305

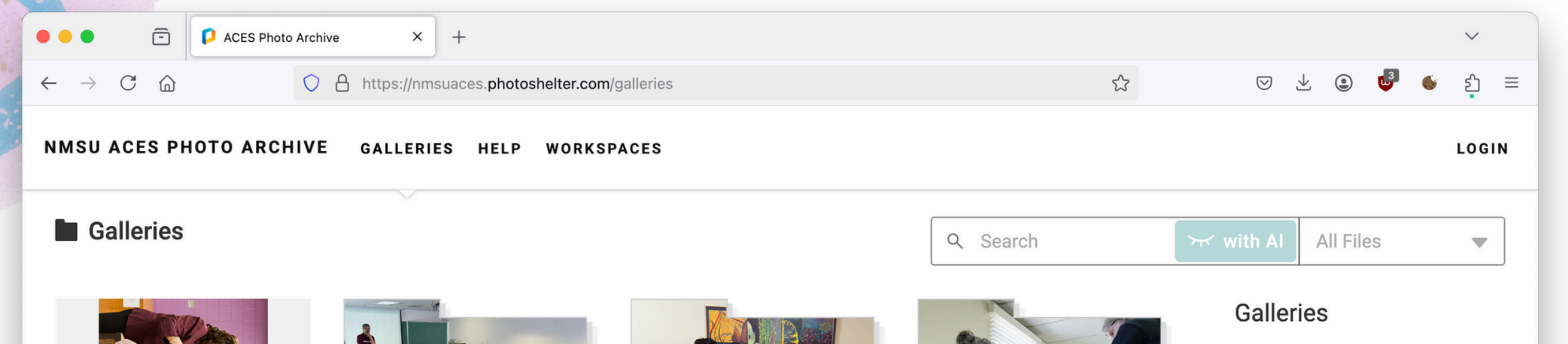

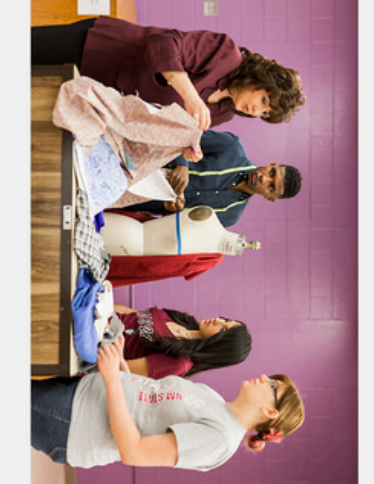

**ACES Promo Photos** 1698 Files

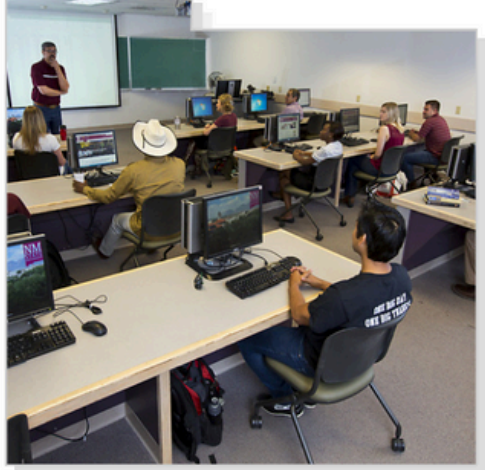

Business & Industry 0 Collections 1 Gallery

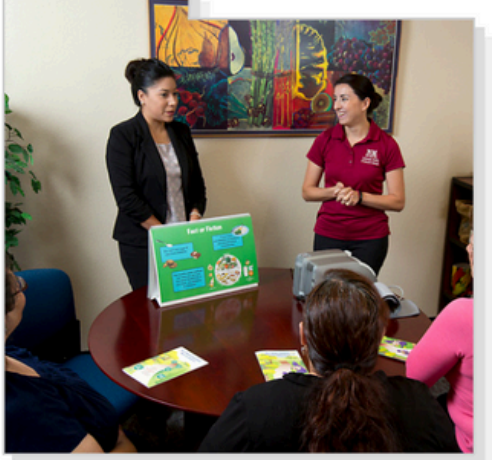

Health & Well-Being 0 Collections 1 Gallery

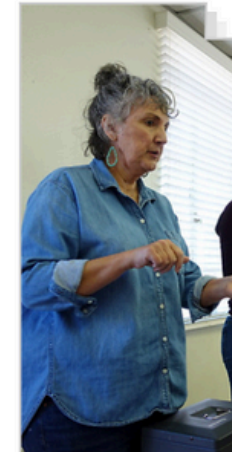

Public Events

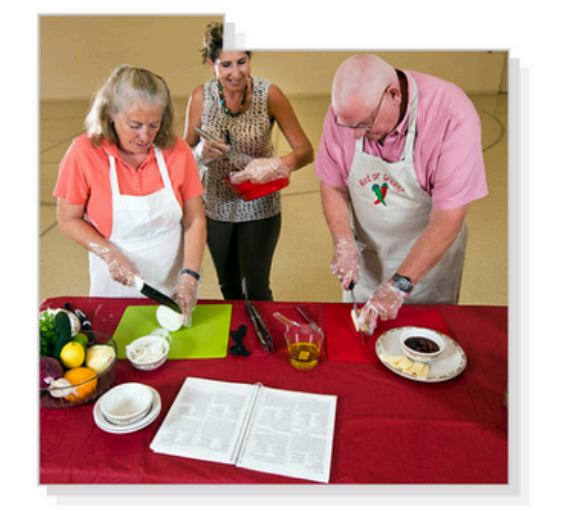

Food

Ξ

Show Explorer

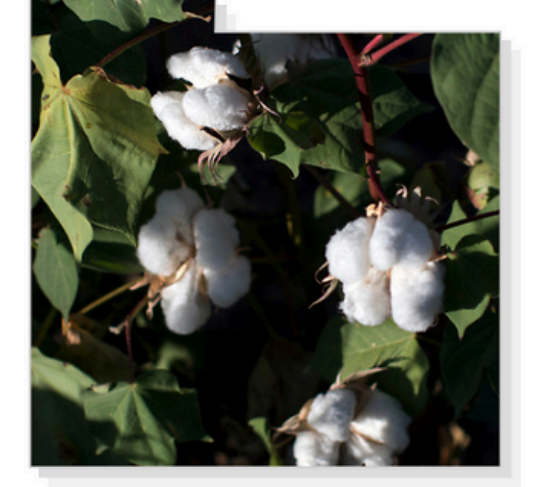

Plants

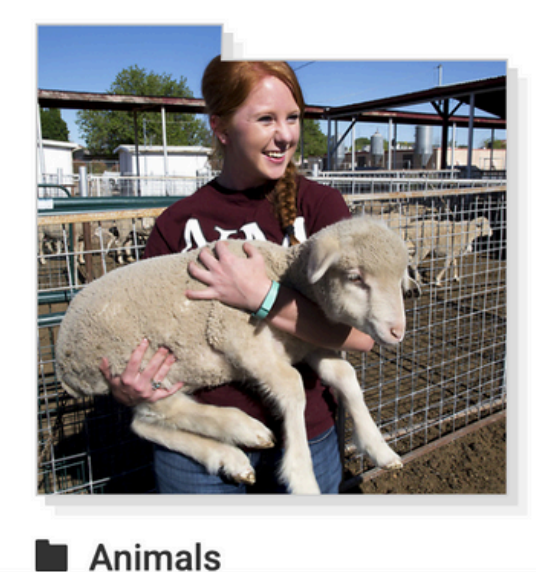

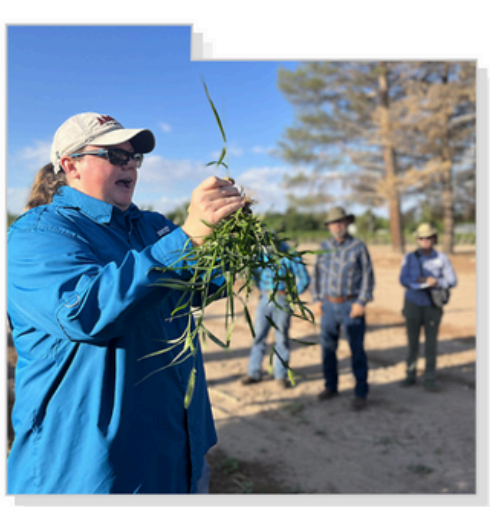

Extension

Grid Size

Here you can browse the collections, galleries, and files that you can access in this media library.

Log in to view any invite-only galleries that have been shared with you. to

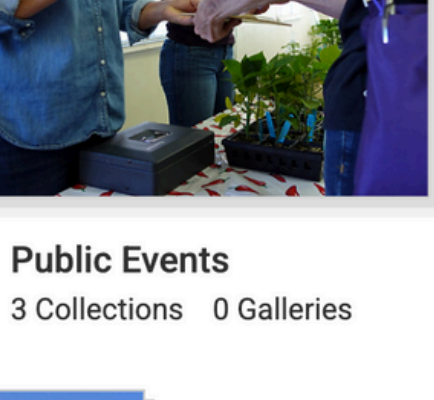

New Mexico State University College of Agriculture, Consumer, and **Environmental Sciences** 

Powered by PhotoShelter for Brands Terms & Conditions Privacy Copyright Accessibility Statement

Copyright NMSU

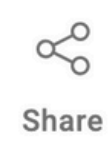

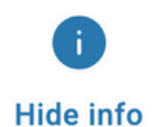

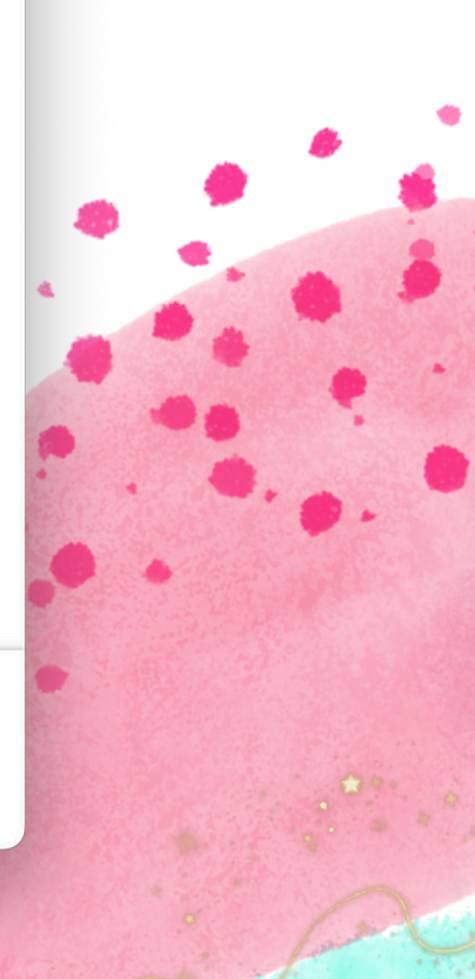

## SEND ME PHOTOS & VIDEOS!

Jeffrey Buras buras@nmsu.edu **Onmextension** 

# QUESTIONS? «

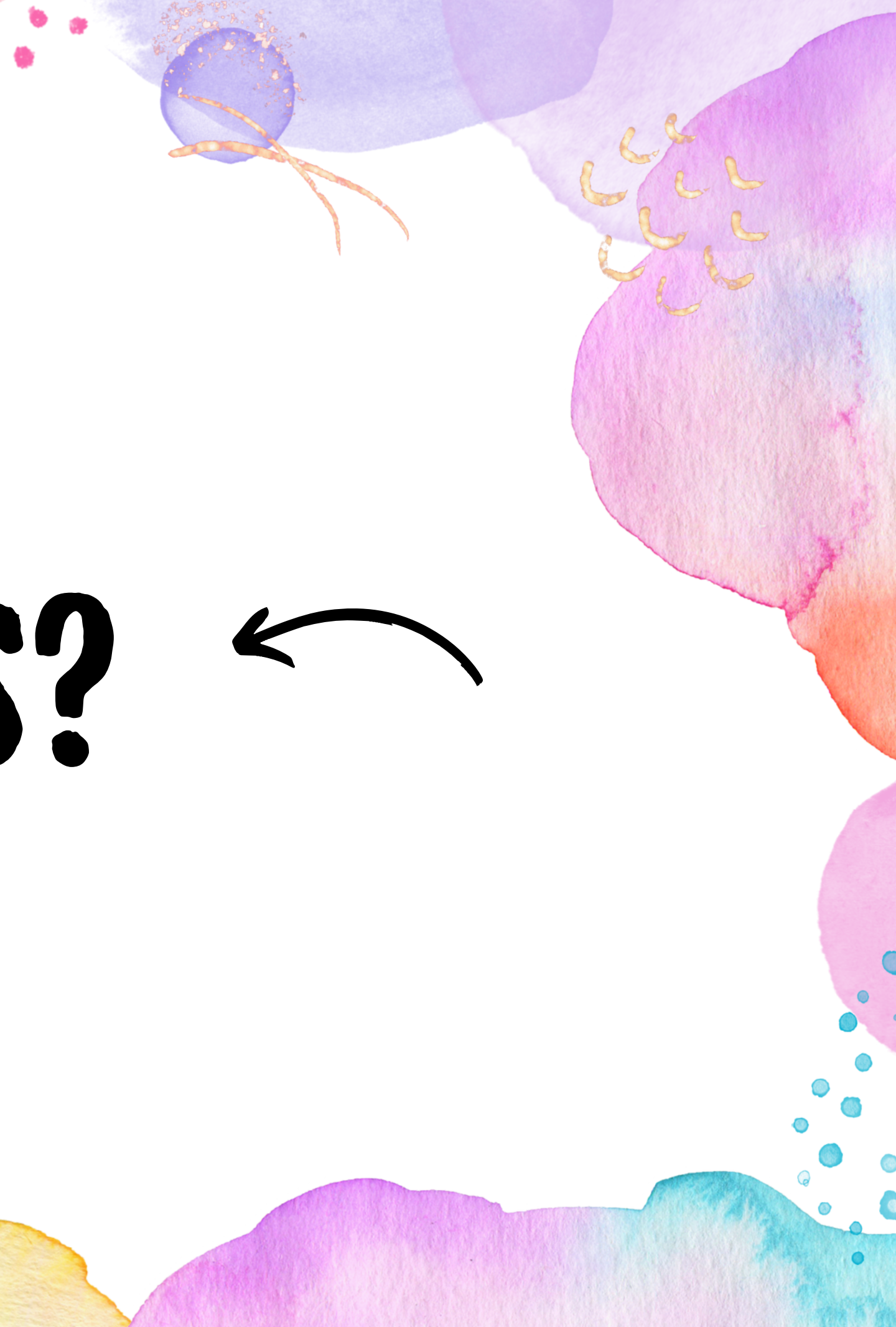

# SNAP, STORE, SHARE

Jeffrey Buras buras@nmsu.edu @nmextension

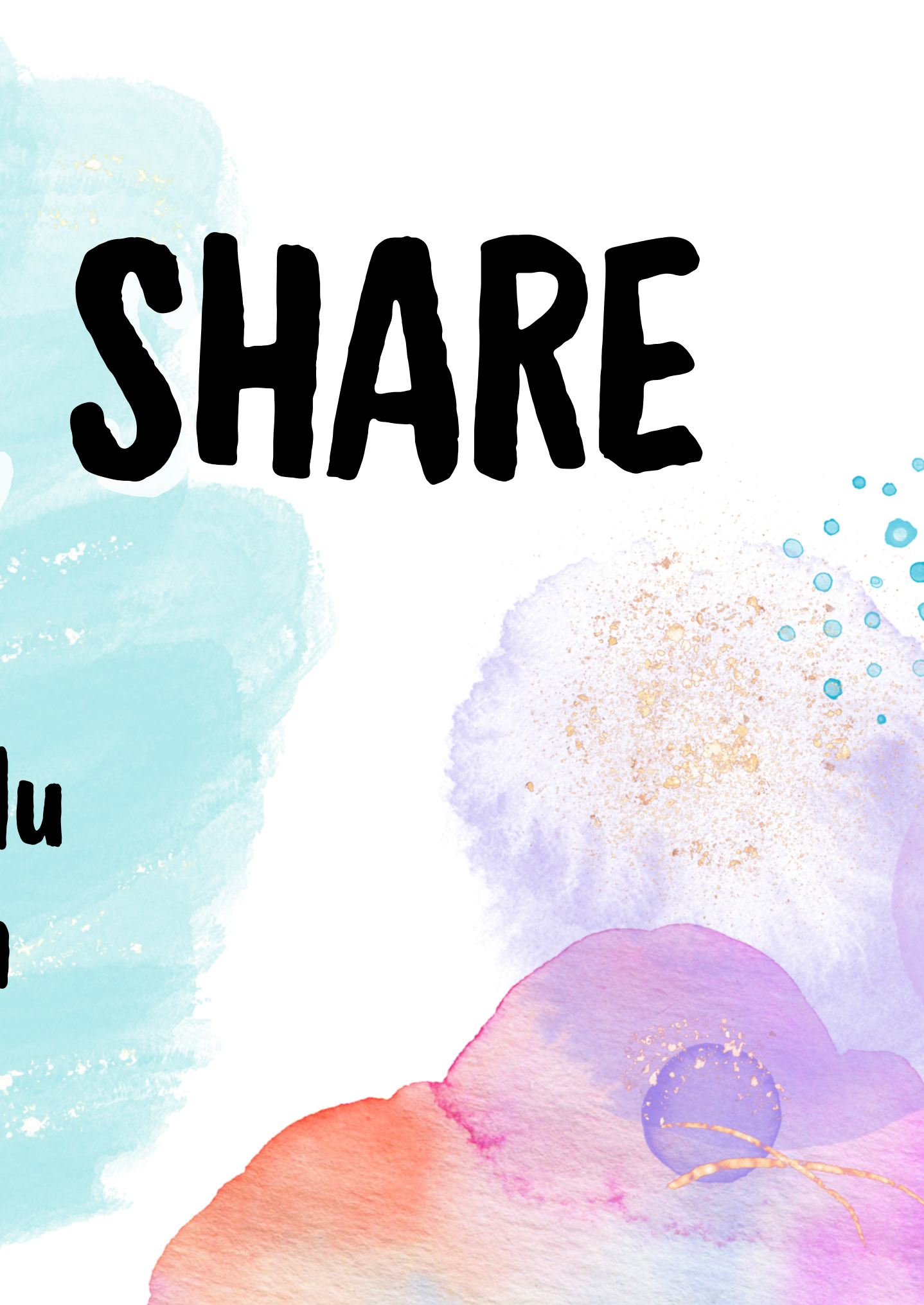